## TIM HORTON'S OWNER STORE – USER GUIDE (Owners)

- 1. Please login with your timzone email address. Emails will begin with the letter "O" and then key in your 6-digit owner number. Example: <u>0123456@timzone.com</u>
- 2. Password will be welcome1
  - a. Please ensure that you go to My Account page and update your password information

|            |                |      |         |                |                 | Q                | 8 📕   | Français | 📥 LOG IN 🔸   |
|------------|----------------|------|---------|----------------|-----------------|------------------|-------|----------|--------------|
| Tim Horton | es. Shop       | Home | Apparel | Giveaways      | Office          | Community/Events | Lifes | style    | Golf & Sport |
|            |                |      |         |                |                 |                  |       |          |              |
| Log In     | Please log in. |      |         |                |                 |                  |       |          |              |
|            | Email *        |      |         | Password *     |                 |                  |       |          |              |
|            | Register       |      |         | Forgot passwor | rd? Click here. |                  |       |          |              |
|            |                |      |         |                |                 |                  | LOG I | N        |              |
| My Account |                |      |         |                |                 |                  |       |          |              |
| CONTAC     | T INFORMATION  |      |         |                |                 |                  |       |          |              |

| Email (serves as a login) * | O123456@timzone.com |   |
|-----------------------------|---------------------|---|
| First Name *                | TEST                |   |
| Last Name *                 | OWNER               |   |
| Password *                  | *****               |   |
| Confirm password *          | *****               | ) |
| Company Name                |                     |   |
| Company Title               |                     |   |
| Telephone                   |                     |   |
| Fax                         |                     |   |
| Toll-Free Telephone         |                     |   |
| Toll-Free Fax               |                     |   |

BILLING INFORMATION

3. Update and save your information and continue to any of the categories to add to your cart

4. Products have a maximum buy per order. If you order more than the maximum cap, your cart will default to the maximum number we have allowed

## 5. Once you hit "check out" you will be taken to the Billing & Shipping Page

## Billing & Shipping Cart > Customer information > Shipping method > Payment method Please Select a Store Ŧ BILLING INFORMATION SHIPPING INFORMATION First Name: Mariska First Name: Mariska Last Name: Hortons Gordon Last Name: Email: mariskag@cottoncandy.com Company Name: Cotton Candy Address Line 1: 2600 argentia road Company Title: Cotton Candy City: mississauga Email: mariskag@cottoncandy.com Territory: ON Telephone: Country: CA Address Line 1: Postal Code: I5n5v4 City: Territory: Country: Postal Code: Modify billing Shipping Options Please select an option **Total Price** Method Service Expected delivery Surcharge Rate FedEx Priority Overnight 2019-07-29 \$ 0.00 \$29.76 \$ 29.76 FedEx 2019-07-30 Fedex 2 Day \$ 0.00 \$ 20.58 \$ 20.58 Fedex Ground FedEx \$ 0.00 \$ 18.69 \$ 18.69

6. Please select the store you would like you goods shipped to

7. Please modify billing options if necessary

8. Choose your desired freight option

9. Please enter your Credit Card information, click submit and an order confirmation will be emailed to you TimZone account.

10. A reference page of your order will pop up